### Ochranné známky

NETGEAR, logo NETGEAR a Connect with Innovation jsou ochranné známky nebo registrované ochranné známky společnosti NETGEAR, Inc. ve Spojených státech a jiných zemích. Informace mohou být změněny bez upozornění. © NETGEAR, Inc. Všechna práva vyhrazena.

### Slučitelnost

Aktuální prohlášení o shodě EU najdete na webu http://support.netgear.com/app/answers/detail/a\_id/11621/. Určeno pouze pro použití uvnitř, ve všech členských zemích EU, státech ESVO a Švýcarsku.

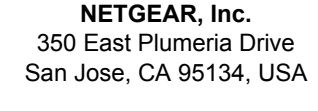

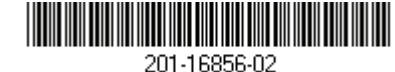

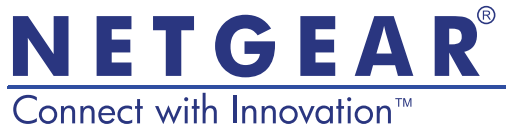

Inteligentní WiFi Router R6250 Instalační příručka

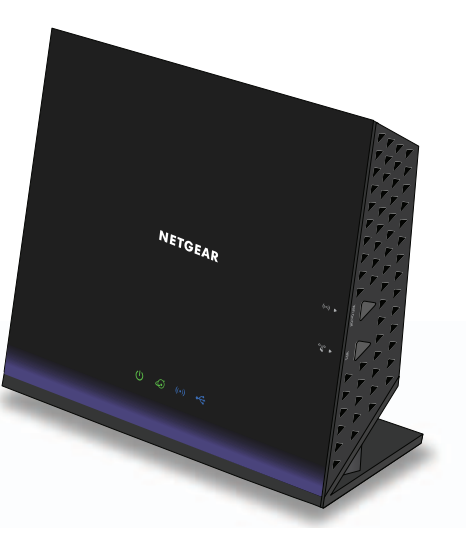

# Obsah balení

Balení by mělo obsahovat následující položky. Pokud některá z položek nesouhlasí s položkami v uvedeném seznamu, je poškozená nebo v balení chybí, obraťte se na prodejce společnosti NETGEAR.

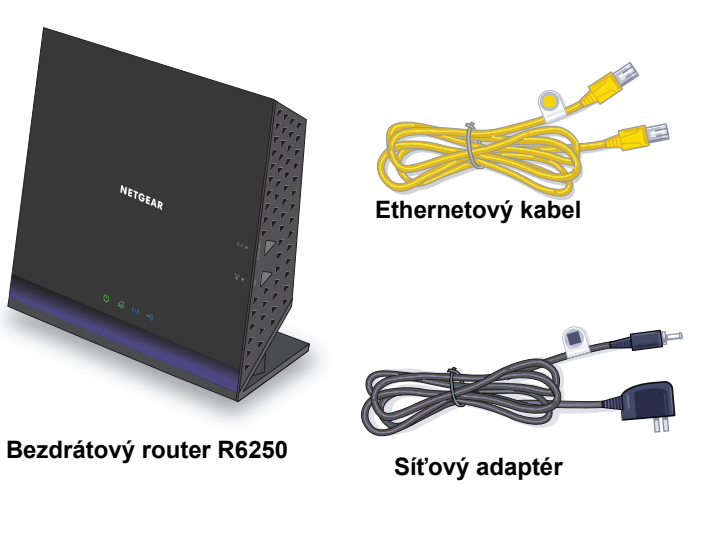

V některých oblastech je spolu s produktem dodáván zdrojový disk CD.

Květen 2013

# 1. Připravte modem.

Odpojte modem od napájení. Má-li záložní baterii, vyjměte ji.

WiFi 🔘

# 2. Připojte modem.

Zapojte modem do sítě. Vložte zpět záložní baterii. Poté připojte kabelem modem do internetového portu routeru.

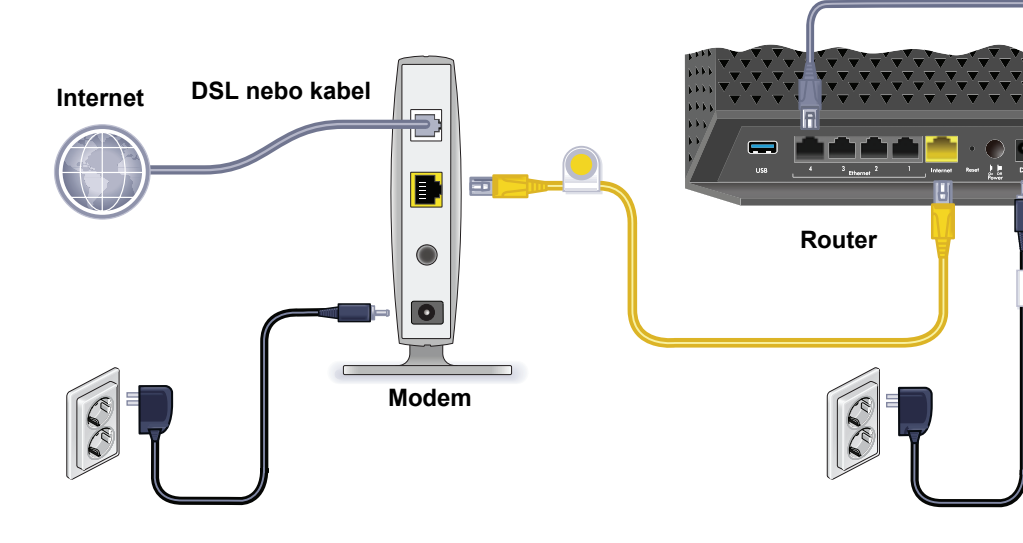

## 3. Zapněte router. 4. Připojte počítač.

Počkejte, až se rozsvítí kontrolka LED sítě Je možné použít ethernetový kabel nebo vytvořit bezdrátové připojení.

# 5. Spusťte prohlížeč.

Zobrazí se aplikace NETGEAR genie.

Pokud aplikaci nevidíte, zadejte www.routerlogin.net. Jako uživatelské jméno zadejte admin a jako heslo password.

# Podpora

Děkujeme, že jste si vybrali výrobek společnosti NETGEAR.

Po dokončení instalace zařízení vyhledejte štítek se sériovým číslem a s jeho pomocí zaregistrujte svůj výrobek na webu https://my.netgear.com.

Bez registrace svého výrobku nebudete moci využít telefonickou podporu společnosti NETGEAR. Společnost NETGEAR doporučuje zaregistrovat výrobek na webu společnosti NETGEAR.

Na webu http://support.netgear.com naleznete aktualizace a internetovou podporu.

NETGEAR vám doporučuje používat pouze oficiální zdroje podpory společnosti NETGEAR.

Uživatelskou příručku získáte online na adrese http://downloadcenter.netgear.com nebo prostřednictvím odkazu v uživatelském rozhraní produktu.

# Obsah

| Instalace routeru                            | 2  |
|----------------------------------------------|----|
| Pokud se nezobrazí aplikace NETGEAR genie    | 6  |
| Předem nastavené zabezpečení bezdrátové sítě | 6  |
| Nastavení bezdrátové sítě                    | 7  |
| Připojení k bezdrátové síti                  | 8  |
| Provedení dalších změn v routeru             | 9  |
| Přístup ke službě ReadySHARE                 | 10 |
| Tiskárna ReadySHARE                          | 11 |
| Aplikace NETGEAR genie                       | 11 |

# Instalace routeru

Před instalací routeru se přesvědčte, že je internetová služba aktivní.

- Jak nainstalovat router:
- 1. Připravte modem.
  - a. Odpojte zdroj napájení vašeho modemu.
  - Je-li modem zálohován z baterie, vyjměte všechny baterie.
  - c. Jestliže je modem již připojen k jinému routeru, odpojte kabel mezi modemem a tímto routerem.

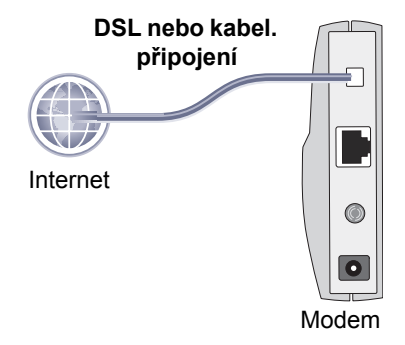

Modem by měl být vypnutý, pouze s kabelem vedoucím do zásuvky internetové služby.

## 2. Připojte modem.

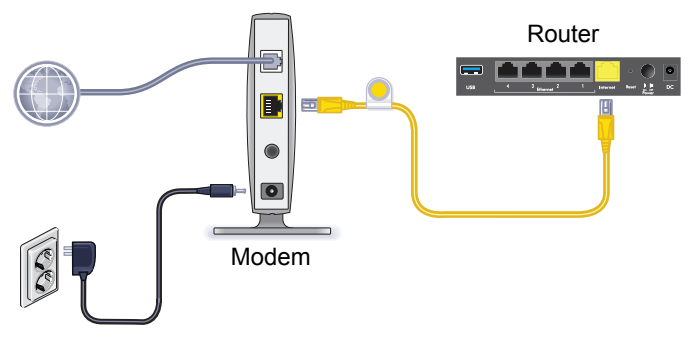

- **a.** Připojte modem do elektrické sítě a poté ho zapněte. (Případně vraťte zpět baterie.)
- **b.** Žlutým ethernetovým kabelem, dodaným spolu s routerem, propojte modem a internetový port routeru.

3. Připojte router do napájení.

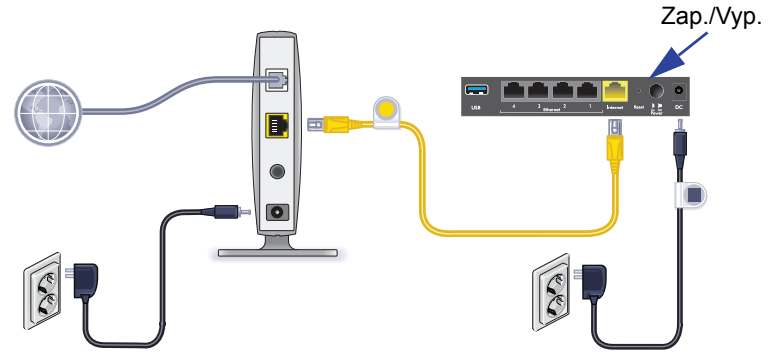

- a. Připojte napájecí adaptér k routeru a zapojte napájecí adaptér do zásuvky rozvodu elektřiny.
- b. Počkejte, až se kontrolka LED () na předním panelu rozsvítí. Pokud se žádná kontrolka LED nerozsvítí, stiskněte vypínač napájení na zadním panelu routeru.

## 4. Připojte počítač.

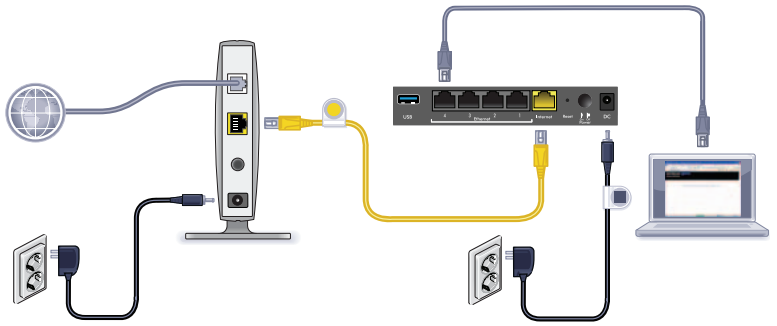

Je možné použít ethernetový kabel nebo vytvořit bezdrátové připojení.

- V případě pevné sítě použijte k připojení počítače k černému portu Ethernet LAN router ethernetový kabel (není součástí dodávky).
- Pro bezdrátové připojení použijte předem nastavené hodnoty bezdrátového zabezpečení zapsané na spodní straně routeru.
- 5. Spusťte prohlížeč.

Při prvním připojení k routeru se zobrazí obrazovka aplikace genie. Podle kroků v této aplikaci se připojte k Internetu.

Pokud se obrazovka aplikace nezobrazí, zavřete prohlížeč a znovu jej otevřete. Do adresního řádku zadejte **www://routerlogin.net**, jako uživatelské jméno zadejte **admin** a výchozí heslo (**password**).

## Pokud se nezobrazí aplikace NETGEAR genie

- Zkontrolujte, zda je PC připojeno k jednomu ze čtyř ethernetových portů sítě LAN nebo bezdrátově k routeru.
- Zkontrolujté, zda je router řádně napájen a zda kontrolka LED sítě WiFi svítí modře.
- Zavřete prohlížeč a znovu jej otevřete, aby se vyčistila mezipaměť s uloženou předchozí stránkou. Pak zadejte www://routerlogin.net.
- Pokud má PC nastavenu statickou nebo pevnou IP adresu (což není běžný případ), změňte nastavení tak, aby získával počítač IP adresu dynamicky z routeru.

# Předem nastavené zabezpečení bezdrátové sítě

Tento výrobek má *jedinečný* název bezdrátové sítě (SSID) a síťový klíč (heslo). Výchozí název SSID a heslo jsou generovány jedinečným způsobem pro každé zařízení (obdobně jako sériové číslo), aby chránily a maximalizovaly vaši bezpečnost v bezdrátové síti. Tyto informace jsou umístěny na štítku připevněném na spodní části výrobku.

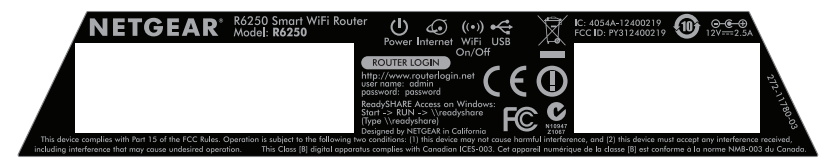

Společnost NETGEAR doporučuje, abyste předem nastavený název bezdrátové sítě WiFi (SSID) nebo heslo neměnili. Pokud tyto údaje změníte, nelze již název SSID a heslo zabezpečení na spodní straně produktu použít.

## Nastavení bezdrátové sítě

Předem nastavené hodnoty vytištěné na štítku ve spodním prostoru si poznamenejte.

Název bezdrátové sítě (SSID):

Síťový klíč (heslo):

Pokud změníte výchozí nastavení, poznamenejte si je zde a uložte tuto příručku na bezpečném místě:

Název bezdrátové sítě (SSID):

Síťový klíč (heslo):

## Načtení nebo aktualizace hesla bezdrátového připojení:

- 1. Do webového prohlížeče zadejte www.routerlogin.net.
- 2. Přihlaste se pomocí uživatelského jména (admin) a výchozího hesla (password).
- 3. Vyberte možnost Nastavení bezdrátového připojení.

# Připojení k bezdrátové síti

K připojení k bezdrátové síti lze použít buď metodu WPS (Wi-Fi Protected Setup), nebo ruční připojení.

## > Připojení k síti pomocí WPS:

- 1. Stiskněte tlačítko WPS na routeru.
- Do 2 minut stiskněte tlačítko WPS na bezdrátovém počítači nebo zařízení, nebo postupujte podle návodu WPS dodaného s vaším bezdrátovým zařízením a dokončete postup pomocí WPS.

Poznámka: Některé starší bezdrátové počítače nebo zařízení metodu WPS nepoužívají.

## Ruční připojení k síti:

 V počítači nebo bezdrátovém zařízení otevřete software pro správu bezdrátových připojení.

Tento software vyhledá dostupné bezdrátové sítě v okolí.

 V seznamu sítí vyberte název sítě WiFi (SSID). Název SSID je umístěn na štítku připevněném na spodní části routeru. Pokud jste během procesu úvodního nastavení změnili název

sítě, vyhledejte tento síťový název.

 Zadejte předem nastavené heslo (nebo vlastní heslo, pokud jste předem nastavené heslo změnili) a klikněte na Připojit.

# Provedení dalších změn v routeru

Jakmile pomocí aplikace NETGEAR genie nastavíte router, přihlaste se k routeru a prohlédněte si jeho nastavení a případně je upravte.

## Přihlášení k routeru:

- Spusťte prohlížeč v počítači nebo v bezdrátovém zařízení připojeném k routeru.
- Do adresního řádku prohlížeče zapište adresu www.routerlogin.net nebo www.routerlogin.com. Zobrazí se výzva k přihlášení.
- Zadejte uživatelské jméno admin a heslo password. Zobrazí se základní domovská obrazovka routeru.
- > Změna hesla pro uživatele routeru:
- 1. Přihlaste se k routeru.
- Na kartě POKROČILÉ vyberte položky Správa > Nastavit heslo.
- 3. Zadejte staré heslo a poté dvakrát zadejte nové heslo.
- 4. Zaškrtněte políčko Povolit obnovení hesla.
- 5. Klikněte na tlačítko Použít.
- Po výzvě odpovězte na otázky. Odpovědi se ukládají.

#### Použití funkce obnovy hesla pro získání zapomenutého hesla:

K použití této funkce musíte aktivovat obnovu hesla.

- Spusťte prohlížeč v počítači nebo v bezdrátovém zařízení připojeném k routeru.
- Do adresního řádku prohlížeče zapište adresu www.routerlogin.net nebo www.routerlogin.com.
- Po zobrazení přihlašovací obrazovky klepněte na Stomo. Budete vyzváni k zadání uložených odpovědí, abyste se mohli přihlásit k routeru.

# Přístup ke službě ReadySHARE

Do portu USD routeru lze připojit paměťové zařízení USB nebo tiskárnu a sdílet je v síti.

- Přístup k zařízení USB v systému Windows získáte následujícím postupem:
- Vyberte možnost Start > Spustit a v dialogovém okně zadejte \\readyshare. Klepněte na tlačítko OK.
- Otevřete prohlížeč a do adresního řádku zadejte \\readyshare.
- Otevřete Místa v síti a do adresního řádku zadejte \\readyshare.

- > V operačních systémech Mac postupujte takto:
- 1. Vyberte možnost **Přejít > Připojit k serveru**.
- 2. U položky Adresa serveru zadejte smb://readyshare.
- 3. Klikněte na možnost Připojit.

# Tiskárna ReadySHARE

## > Používání tiskárny ReadySHARE:

- 1. Připojte USB tiskárnu k portu USB routeru pomocí kabelu USB tiskárny.
- Nainstalujte software ovladače tiskárny (od výrobce tiskárny) do všech počítačů, které budou tiskárnu sdílet.
- Na stránce www.netgear.com/readyshare stáhněte a do všech počítačů, které budou tiskárnu sdílet, nainstalujte nástroj NETGEAR USB Control Center.
- Tiskárnu ReadySHARE nastavíte podle pokynů rychlého nastavení, které jsou dostupné online nad odkazy k souborům ke stažení.

# Aplikace NETGEAR genie

Stáhněte si bezplatnou aplikaci genie ze stránky www.NETGEAR.com/genie. Automaticky opraví běžné problémy se sítí a umožňuje snadnou správu domácího síťového připojení.